## **Deleting an Organization**

If you want to remove an organization, click Delete

on top right of the organization's details page.

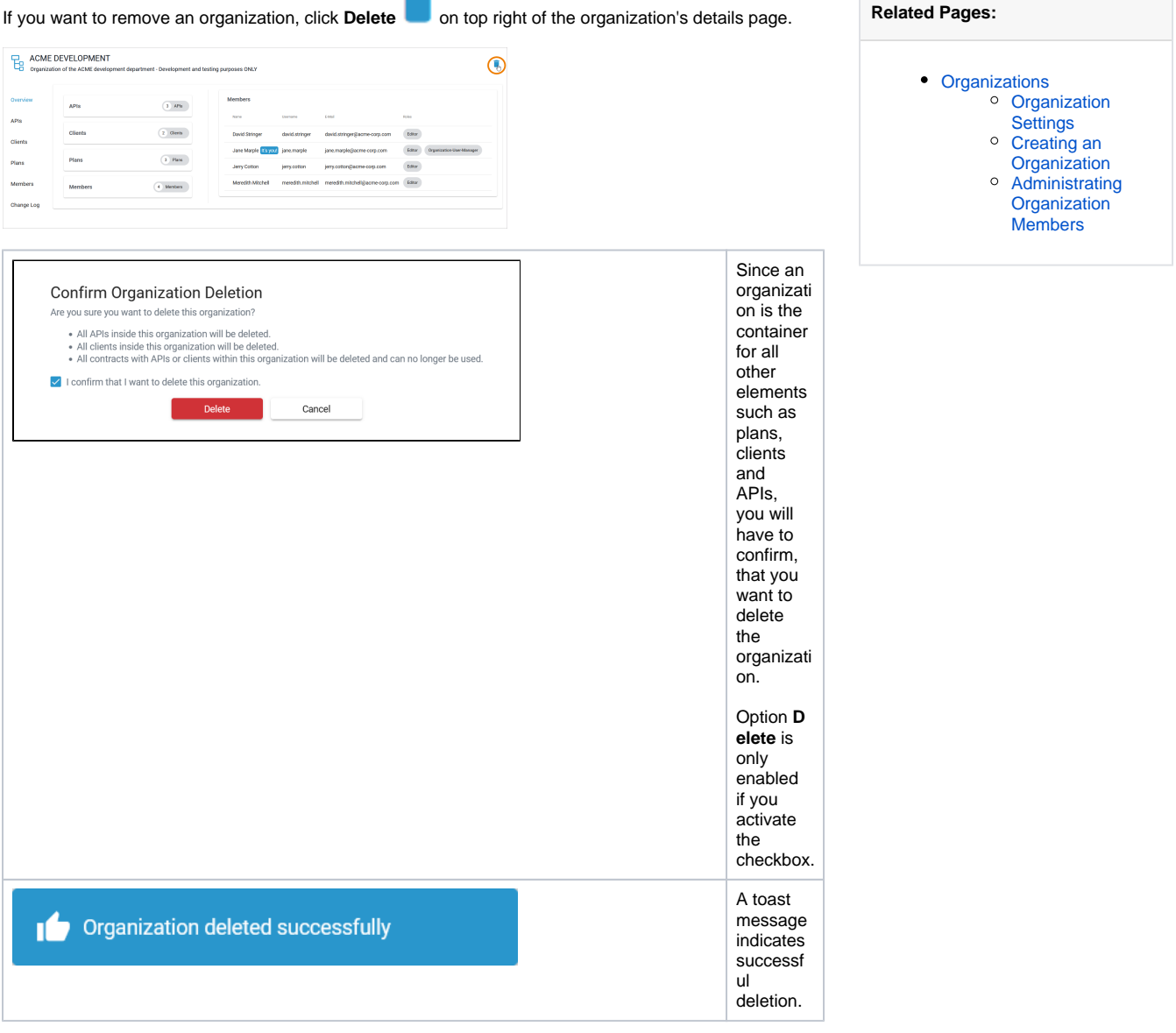